## Ideolve Desktop

## Share on Ideolve

By default, all the notes that you created are added to your**personal space** on Ideolve. This is called **My Space**. In order to share a note, you first have to move it to a common workspace and then share the note.

- 1. Select a note, the note will appear in the Note view.
- 2. From the drop down menu in the Note header, select**Share**.

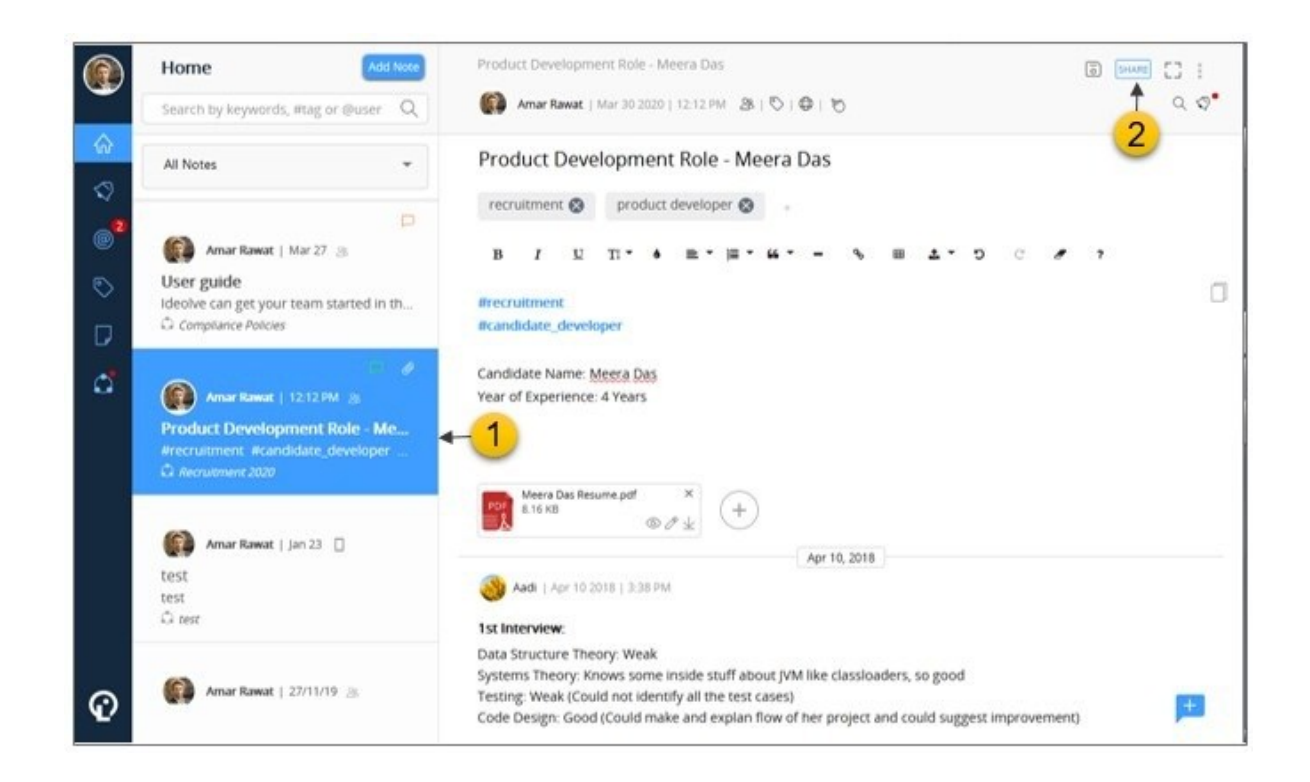

 In the pop-up dialog box, select a Workspace. If you are not part of any workspace or want to share the note via a new workspace, click on + to create a new workspace. Enter a name and description for the workspace.

| Select Worksoke * Compliance Policies Customer Feedback Accounts Content Writing Channel IT Support | Select Worksoace * Compliance Policies Customer Feedback Accounts Content Writing Channel IT Support Jacob's Partner Work | Share Not               | · • |
|----------------------------------------------------------------------------------------------------|----------------------------------------------------------------------------------------------------|-------------------------|-----|
| Compliance Policies Customer Feedback Accounts Content Writing Channel IT Support                   | Compliance Policies Customer Feedback Accounts Content Writing Channel IT Support Jacob's Partner Work                    | Select Workspace *      |     |
| Customer Feedback #<br>Accounts<br>Content Writing Channel                                          | Customer Feedback E<br>Accounts<br>Content Writing Channel<br>IT Support<br>Jacob's Partner Work                          | Compliance Policies     | 1.  |
| Accounts Content Writing Channel IT Support                                                         | Accounts<br>Content Writing Channel<br>IT Support<br>Jacob's Partner Work                                                 | Customer Feedback       |     |
| Content Writing Channel<br>IT Support                                                               | Content Writing Channel<br>IT Support<br>Jacob's Partner Work                                                             | Accounts                |     |
| IT Support                                                                                          | IT Support<br>Jacob's Partner Work<br>+                                                                                   | Content Writing Channel |     |
|                                                                                                    | Jacob's Partner Work                                                                                                    | IT Support              |     |
| Jacob's Partner Work                                                                                |                                                                                                    | Jacob's Partner Work    |     |
| -                                                                                                   |                                                                                                    |                         | -   |

- 4. Once you have selected the workspace, you can share the note with a single user (identified with a user name or email id) or a group of users.
  - a. Click the down arrow to view the list of members of the selected workspace. Select the users with whom you want to share the note.

|        | Share Note                                                                       |                       |    |
|--------|----------------------------------------------------------------------------------|-----------------------|----|
| Selec  | t Workspace *                                                                    |                       |    |
| Co     | mpliance Policies                                                                | *                     | +  |
|        |                                                                                  |                       |    |
| a      |                                                                                  | 4                     |    |
| a<br>↓ | Search User<br>Aadi<br>aadi@test-ideolve.mithi.com                               | a <mark>4</mark>      | 88 |
| a<br>↓ | Search User<br>Aadi<br>aadi@test-ideolve.mithi.com<br>Minali<br>minali@mithi.com | a <mark>4</mark><br>• | 8  |

b. If the user with whom you want to share the note is already a part of the workspace, enter the user name. Auto complete feature will suggest you

## the matching users.

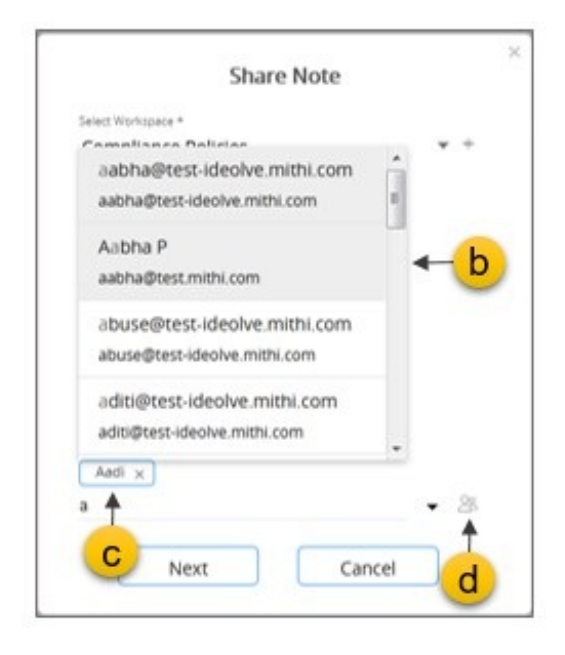

- c. If the user with whom you want to share the note is not part of the workspace, enter the **email id**.
- d. To share the note with a **group of users**, select an existing group or create a group. For existing groups, enter the **Group id**. For creating a group, click on the group icon and give details.
- 5. Click on Next.
- 6. If any user, is not a part of the workspace, then the system will prompt you for a confirmation to invite the user to the workspace.
- 7. Click Done.

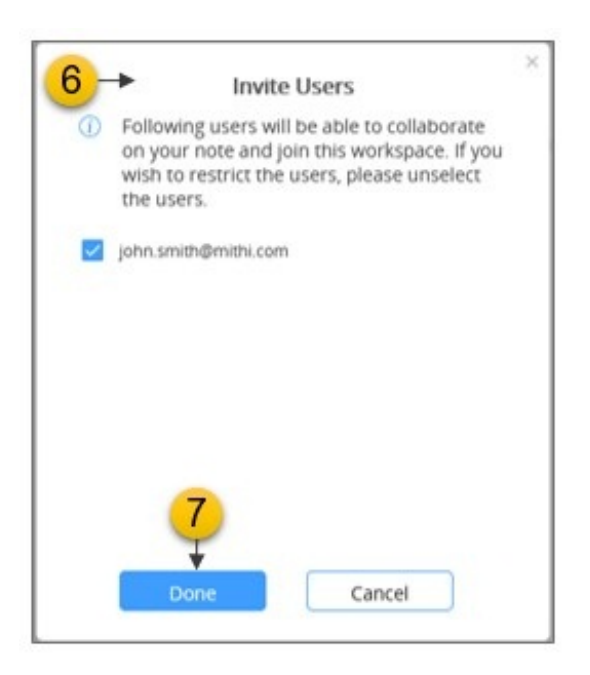

## Share a link

You can also share a link to any note authored by you.

- 1. Select the note.
- 2. The note contents will be displayed in the **Note view**. From the drop down menu of the **Note Header**, select **Publish**.

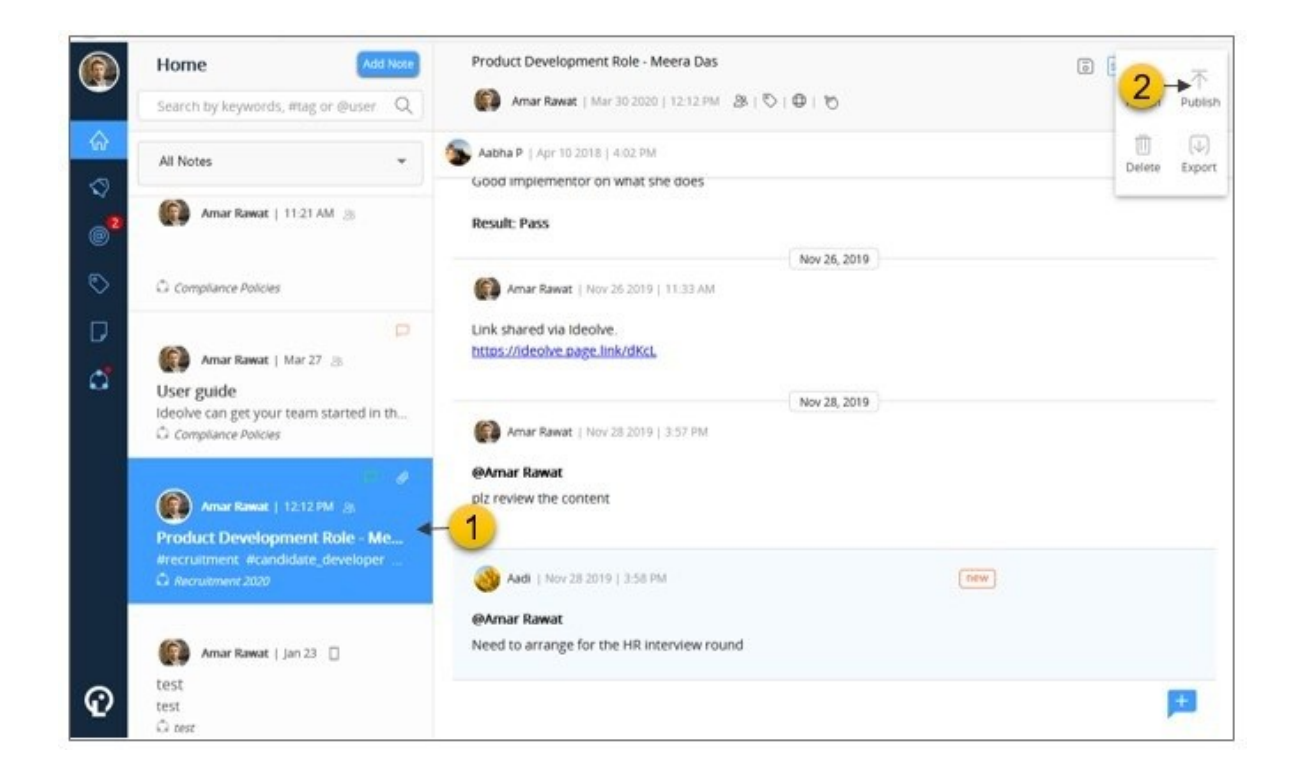

- 3. In the pop up, turn on the option for **Publicly available**.
- 4. A link will be generated. Copy the link by clicking on the **Copy** icon next to the link.
- 5. Share the link via email.

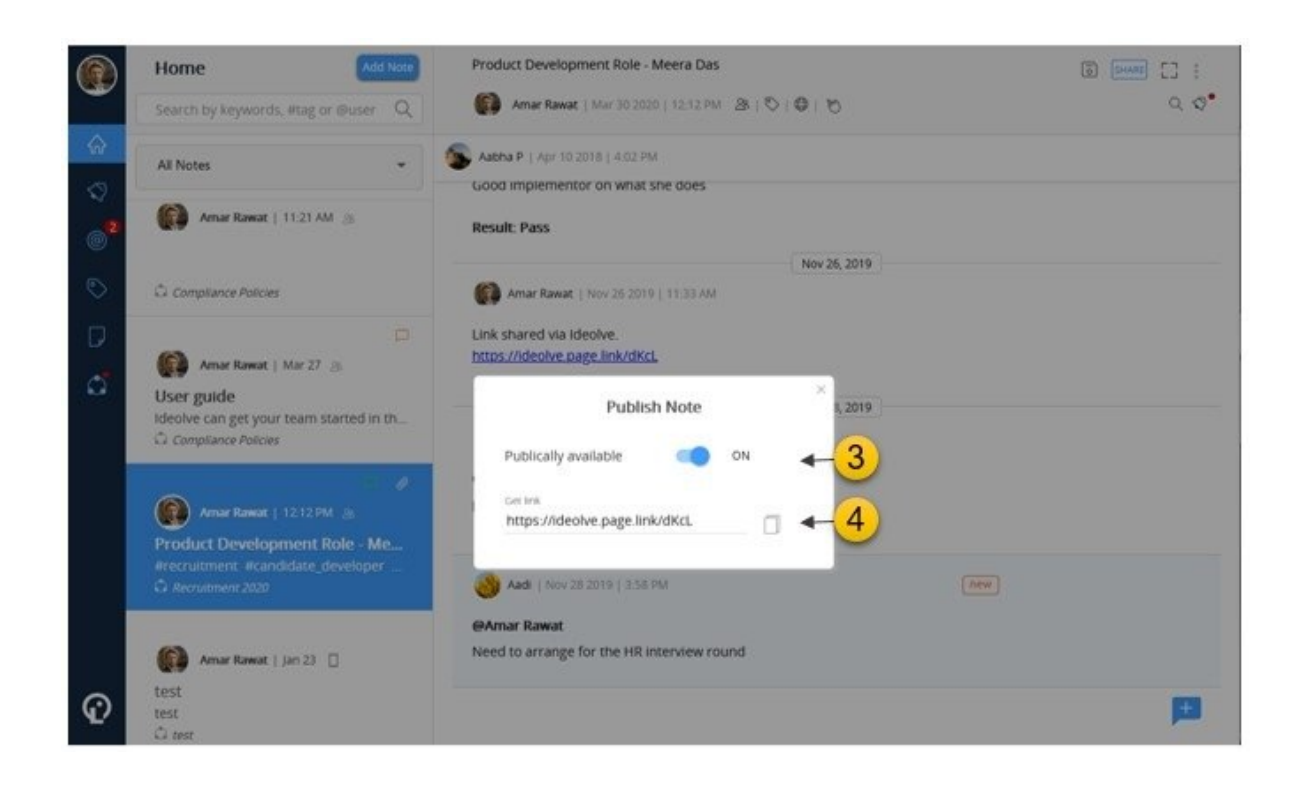

**Note:** The contents of the note are now made public. Anyone with the access to the link has read-only access to the note content can view and download from the note.